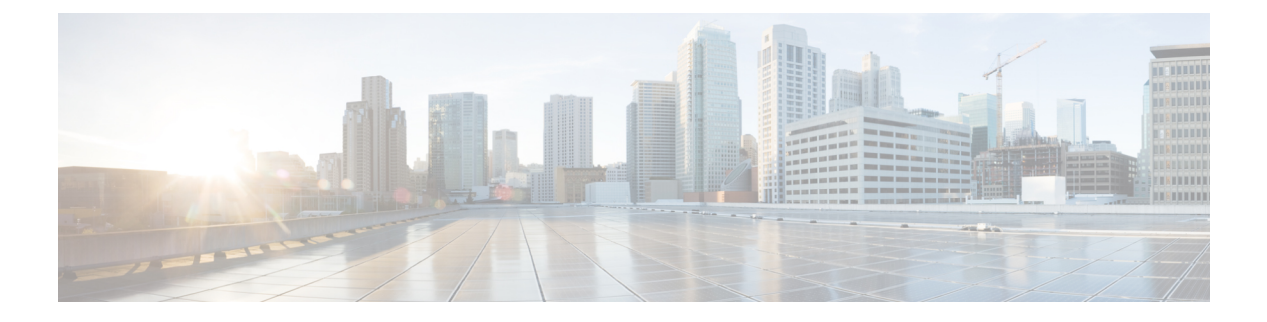

# VideoStream

- Information about Media Stream, on page 1
- Prerequisites for Media Stream, on page 1
- How to Configure Media Stream, on page 2
- Monitoring Media Streams, on page 7
- Configuring the General Parameters for a Media Stream (GUI), on page 7
- Adding Media Stream (CLI), on page 8
- Enabling a Media Stream per WLAN (GUI), on page 9
- Enabling a Media Stream per WLAN (CLI), on page 9
- Configuring the General Parameters for a Media Stream (GUI), on page 10
- Configuring the General Parameters for a Media Stream (CLI), on page 10
- Configuring Multicast Direct Admission Control (GUI), on page 11
- Configuring Multicast Direct Admission Control (CLI), on page 11
- Create and Attach Policy-based QoS Profile, on page 13
- Viewing Media Stream Information, on page 18

# **Information about Media Stream**

The IEEE 802.11 wireless multicast delivery mechanism does not provide a reliable way to acknowledge lost or corrupted packets. As a result, if any multicast packet is lost in the air, it is not sent again which may cause an IP multicast stream unviewable.

The Media Stream feature makes the delivery of the IP multicast stream reliable over air, by converting the multicast frame to a unicast frame over the air. Each Media Stream client acknowledges receiving a video IP multicast stream.

## **Prerequisites for Media Stream**

- Make sure that the Multicast feature is enabled. We recommend that you configure IP multicast on the controller in multicast-multicast mode.
- Check for the IP address on the client machine. The machine should have an IP address from the respective VLAN.
- Verify that the access points have joined the controllers .

# How to Configure Media Stream

# **Configuring Multicast-Direct Globally for Media Stream (CLI)**

|        | Command or Action                                                 | Purpose                                                                                   |
|--------|-------------------------------------------------------------------|-------------------------------------------------------------------------------------------|
| Step 1 | configure terminal                                                | Enters global configuration mode.                                                         |
|        | Example:                                                          |                                                                                           |
|        | Device# configure terminal                                        |                                                                                           |
| Step 2 | wireless multicast                                                | Enables multicast for wireless forwarding.                                                |
|        | Example:                                                          |                                                                                           |
|        | <pre>Device(config) # wireless multicast</pre>                    |                                                                                           |
| Step 3 | ip igmp snooping                                                  | Enables IGMP snooping on a per-VLAN basis.                                                |
|        | Example:                                                          | VLANs are treated as disabled, whether they                                               |
|        | Device(config)# <b>ip igmp snooping</b>                           | are enabled or not.                                                                       |
| Step 4 | ip igmp snooping querier                                          | Enables a snooping querier on an interface when                                           |
|        | Example:                                                          | generate queries.                                                                         |
|        | Device(config)# ip igmp snooping querier                          |                                                                                           |
| Step 5 | wireless media-stream multicast-direct                            | Configures the global multicast-direct on the                                             |
|        | Example:                                                          | controller.                                                                               |
|        | <pre>(config) #wireless media-stream multicast-direct</pre>       |                                                                                           |
| Step 6 | wireless media-stream message                                     | Configures various message-configuration                                                  |
|        | Example:                                                          | parameters such as phone, URL, email, and notes. That is, when a media stream is refused  |
|        | <pre>(config) #wireless media-stream message ?</pre>              | (due to bandwidth constraints), a message can                                             |
|        | Email Configure Session Announcement                              | be sent to the corresponding user. These<br>parameters configure the messages that are to |
|        | Notes Configure Session Announcement                              | be sent to the IT support email address, notes                                            |
|        | URL Configure Session Announcement                                | (message be displayed explaining why the stream was refused), URL to which the user can   |
|        | phone Configure Session Announcement<br>Phone number<br><cr></cr> | be redirected, and the phone number that the<br>user can call about the refused stream.   |
| Step 7 | wireless media-stream group name startIp                          | Configures each media stream and its                                                      |
|        | Example:                                                          | destination addresses, stream bandwidth<br>consumption, and stream-priority parameters.   |

|        | Command or Action                                                                                                    | Purpose                                                                                                    |
|--------|----------------------------------------------------------------------------------------------------|----------------------------------------------------------------------------------------------------|
|        | (config)#wireless media-stream group<br>grp1 231.1.1.1 239.1.1.3                                                                                                    |                                                                                                    |
|        | avg-packet-size Configure average<br>packet size<br>default Set a command to its defaults                                                                                                    |                                                                                                    |
|        | <pre>exit Exit sub-mode<br/>max-bandwidth Configure maximum<br/>expected stream bandwidth in Kbps<br/>no Negate a command or set its<br/>defaults<br/>policy Configure media stream<br/>admission policy<br/>priority Configure media stream<br/>priority, &lt;1:Lowest - 8:Highest&gt;<br/>gos Configure over the air QoS class,<br/>&lt;'video'&gt; ONLY<br/>rrc-evaluation Configure RRC<br/>re-evaluation admission<br/>violation Configure stream violation<br/>policy on periodic re-evaluation</pre> |                                                                                                    |
| Step 8 | end<br>Example:<br>Device(config)# end                                                                                                    | Returns to privileged EXEC mode.<br>Alternatively, you can also press <b>Ctrl-Z</b> to exit<br>global configuration mode. |

# Configuring Media Stream for 802.11 Bands (CLI)

## Procedure

|        | Command or Action                                                                                                    | Purpose                                                                                                    |  |
|--------|----------------------------------------------------------------------------------------------------|----------------------------------------------------------------------------------------------------|--|
| Step 1 | configure terminal                                                                                                    | Enters global configuration mode.                                                                                                    |  |
|        | <b>Example:</b><br>Device# configure terminal                                                                                           |                                                                                                    |  |
| Step 2 | ap dot11 {24ghz   5ghz } media-stream<br>multicast-direct<br>Example:<br>Device(config)#ap dot11 24ghz<br>media-stream multicast-direct | Configures whether MediaStream (multicast<br>to unicast ) is allowed for the 802.11 band.<br>You must disable to 802.11 network to enable<br>the MediaStream. |  |
| Step 3 | ap dot11 {24ghz   5ghz } media-stream<br>video-redirect                                                                                 | Optional. Configures the redirection of unicast video traffic to the best-effort queue.                                                                       |  |
|        | Example:<br>Device(config)#ap dot11 24ghz<br>media-stream video-redirect                                                                |                                                                                                    |  |

VideoStream

|         | Command or Action                                                                                                    | Purpose                                                                                                    |  |
|---------|----------------------------------------------------------------------------------------------------|----------------------------------------------------------------------------------------------------|--|
| Step 4  | <pre>ap dot11 {24ghz   5ghz } media-stream<br/>multicast-direct admission-besteffort<br/>Example:<br/>Device(config)#ap dot11 24ghz<br/>media-stream multicast-direct<br/>admission-besteffort</pre>           | Configures the media stream to be sent through<br>the best-effort queue if that media stream<br>cannot be prioritized due to<br>bandwidth-availability limitations. Run the <b>no</b><br>form of the command to drop the stream, if the<br>media stream cannot be prioritized due to<br>bandwidth-availability limitations. |  |
| Step 5  | <pre>ap dot11 {24ghz   5ghz } media-stream multicast-direct client-maximum value Example: Device(config)#ap dot11 24ghz media-stream multicast-direct client-max 15</pre>                                      | Configures the maximum number of allowed<br>media streams per individual client. The<br>maximum is 15 and the default is 0. The value<br>of 0 denotes unlimited streams.                                                                                                    |  |
| Step 6  | ap dot11 {24ghz   5ghz } media-stream<br>multicast-direct radio-maximum value<br>Example:<br>Device(config) #ap dot11 24ghz<br>media-stream multicast-direct<br>radio-maximum 20                               | Configures maximum number of radio streams.<br>The valid range is from 1 to 20. Default is 0.<br>The value of 0 denotes unlimited streams.                                                                                                    |  |
| Step 7  | ap dot11 {24ghz   5ghz } cac multimedia<br>max-bandwidth bandwidth<br>Example:<br>Device(config)#ap dot11 24ghz cac<br>multimedia max-bandwidth 60                                                             | Configures maximum media (voice + video)<br>bandwidth, in percent. The range is between<br>5-85%.                                                                                                    |  |
| Step 8  | <pre>ap dot11 {24ghz   5ghz } cac media-stream<br/>multicast-direct min-client-rate dot11_rate<br/>Example:<br/>Device(config) #ap dot11 24ghz cac<br/>media-stream multicast-direct<br/>min_client_rate</pre> | Configures the minimum PHY rate needed for<br>a client to send a media stream as unicast.<br>Clients communicating below this rate will not<br>receive the media stream as a unicast flow.<br>Typically, this PHY rate is equal to or higher<br>than the rate at which multicast frames are sent.                           |  |
| Step 9  | ap dot11 {24ghz   5ghz } cac media-stream<br>Example:<br>Device(config)#ap dot11 5ghz cac<br>media-stream                                                                                                    | Configures Call Admission Control (CAC)<br>parameters for media stream access category.                                                                                                    |  |
| Step 10 | ap dot11 {24ghz   5ghz } cac multimedia<br>Example:<br>Device(config)#ap dot11 5ghz cac<br>multimedia                                                                                                    | Configures CAC parameters for media access category: used for voice and video.                                                                                                    |  |
| Step 11 | <pre>ap dot11 {24ghz   5ghz } cac voice<br/>Example:<br/>Device(config)#ap dot11 5ghz cac voice</pre>                                                                                                    | Configures CAC parameters for voice access category.                                                                                                    |  |

|         | Command or Action              | Purpose                                                                              |
|---------|--------------------------------|--------------------------------------------------------------------------------------|
| Step 12 | end                            | Returns to privileged EXEC mode.                                                     |
|         | Example:                       | Alternatively, you can also press <b>Ctrl-Z</b> to exit<br>global configuration mode |
|         | <pre>Device(config)# end</pre> |                                                                                      |

# Configuring a WLAN to Stream Video(GUI)

## Procedure

| Step 1 | Choose Configuration > Wireless > WLANs > Wireless Networks.             |
|--------|--------------------------------------------------------------------------|
| Step 2 | Select a WLAN to view the Edit WLAN window.                              |
| Step 3 | Click Advanced tab.                                                      |
| Step 4 | Check the Media Stream Multicast-Direct check box to enable the feature. |
| Step 5 | Click Update & Apply to Device.                                          |

# Configuring a WLAN to Stream Video (CLI)

|        | Command or Action                       | Purpose                                         |  |
|--------|-----------------------------------------|-------------------------------------------------|--|
| Step 1 | configure terminal                      | Enters global configuration mode.               |  |
|        | Example:                                |                                                 |  |
|        | Device# configure terminal              |                                                 |  |
| Step 2 | wlan wlan_name                          | Enters WLAN configuration mode.                 |  |
|        | Example:                                |                                                 |  |
|        | (config)# <b>wlan wlan50</b>            |                                                 |  |
| Step 3 | shutdown                                | Disables the WLAN for configuring its           |  |
|        | Example:                                | parameters.                                     |  |
|        | (config-wlan)# <b>shutdown</b>          |                                                 |  |
| Step 4 | media-stream multicast-direct           | Configures the multicast-direct on media stream |  |
|        | Example:                                | for the WLAN.                                   |  |
|        | (config) #media-stream multicast-direct |                                                 |  |
| Step 5 | no shutdown                             | Enables the WLAN.                               |  |
|        | Example:                                |                                                 |  |
|        | (config-wlan) # <b>no shutdown</b>      |                                                 |  |
|        |                                         |                                                 |  |

|          | Command or Action                      | Purpose                                                                                     |
|----------|----------------------------------------|---------------------------------------------------------------------------------------------|
| Step 6   | Step 6 end Returns to p<br>Alternative | Returns to privileged EXEC mode.<br>Alternatively, you can also press <b>Ctrl-Z</b> to exit |
| EX<br>De | Device(config)# end                    | global configuration mode.                                                                  |

# **Deleting a Media Stream (GUI)**

## Procedure

| Step 1<br>Step 2<br>Step 3 | Choose <b>Configuration</b> > <b>Wireless</b> > <b>Media Stream</b> .<br>Click the <b>Streams</b> tab.<br>Check the checkbox adjacent to the Stream Name you want to delete.<br>To delete multiple streams, select multiple stream name checkboxes. |
|----------------------------|----------------------------------------------------------------------------------------------------|
| Step 4                     | Click <b>Delete</b> .                                                                                                    |
| Step 5                     | Click <b>Yes</b> on the confirmation window to delete the VLAN.                                                                                                    |

# **Deleting a Media Stream (CLI)**

### Before you begin

The media stream should be enabled and configured for it to be deleted.

|        | Command or Action                                           | Purpose                                                                                                    |
|--------|-------------------------------------------------------------|----------------------------------------------------------------------------------------------------|
| Step 1 | configure terminal                                          | Enters global configuration mode.                                                                                         |
|        | Example:                                                    |                                                                                                    |
|        | Device# configure terminal                                  |                                                                                                    |
| Step 2 | <b>no wireless media-stream group</b><br>media_stream_name  | Deletes the media stream that bears the name mentioned in the command.                                                    |
|        | Example:<br>Device(config)#no wireless media-stream<br>grp1 |                                                                                                    |
| Step 3 | end<br>Example:<br>Device(config)# end                      | Returns to privileged EXEC mode.<br>Alternatively, you can also press <b>Ctrl-Z</b> to exit<br>global configuration mode. |

# **Monitoring Media Streams**

| Table | 1: | Commands | for | monitoring | media | streams |
|-------|----|----------|-----|------------|-------|---------|
|       |    |          |     |            |       |         |

| Commands                                            | Description                                                              |
|-----------------------------------------------------|--------------------------------------------------------------------------|
| show wireless media-stream client detail group name | Displays media stream client details of the particular group.            |
| show wireless media-stream client summary           | Displays the media stream information of all the clients.                |
| show wireless media-stream group detail group name  | Displays the media stream configuration details of the particular group. |
| show wireless media-stream group summary            | Displays the media stream configuration details of all the groups.       |
| show wireless media-stream message details          | Displays the session announcement message details.                       |
| show wireless multicast                             | Displays the multicast-direct configuration state.                       |
| show ap dot11 {24ghz   5ghz} media-stream rrc       | Displays 802.11 media Resource-Reservation-Control configurations.       |

# **Configuring the General Parameters for a Media Stream (GUI)**

| Step 1 | Choose Configuration > Wireless > Media Stream.                                                                                                    |  |  |
|--------|----------------------------------------------------------------------------------------------------|--|--|
| Step 2 | In the General tab, check the Multicast Direct Enable check box.                                                                                                    |  |  |
| Step 3 | In the <b>Session Message Config</b> section, check the <b>Session Announcement State</b> check box to enable the session announcement mechanism. If the session announcement state is enabled, clients are informed each time a controller is not able to serve the multicast direct data to the client. |  |  |
| Step 4 | In the <b>Session Announcement URL</b> field, enter the URL where the client can find more information when an error occurs during the multicast media stream transmission.                                                                                                    |  |  |
| Step 5 | In the Session Announcement Email field, enter the e-mail address of the person who can be contacted.                                                                                                    |  |  |
| Step 6 | In the <b>Session Announcement Phone</b> field, enter the phone number of the person who can be contacted.                                                                                                    |  |  |
| Step 7 | In the <b>Session Announcement Note</b> field, enter a reason as to why a particular client cannot be served with a multicast media.                                                                                                    |  |  |
| Step 8 | Click Apply.                                                                                                    |  |  |

# Adding Media Stream (CLI)

|        | Command or Action                                                                                                    | Purpose                                                                                                    |
|--------|----------------------------------------------------------------------------------------------------|----------------------------------------------------------------------------------------------------|
| Step 1 | <pre>wireless media-stream group groupName startIpAddr endIpAddr Example: Device(config)# wireless media-stream group group1 224.0.0.0 224.0.0.223</pre> | Configures each media stream and its<br>parameters, such as expected multicast<br>destination addresses, stream bandwidth<br>consumption, and stream priority parameters.                                   |
| Step 2 | <pre>avg-packet-size packetsize Example: Device(media-stream)# avg-packet-size 100</pre>                                                                 | Configures the average packet size.                                                                                                    |
| Step 3 | <pre>max-bandwidth bandwidth Example: Device(media-stream)# max-bandwidth 80</pre>                                                                       | Configures the maximum expected stream bandwidth, in Kbps.                                                                                                    |
| Step 4 | <pre>policy { admit   deny } Example: Device(media-stream) # policy admit</pre>                                                                          | Configure the media stream admission policy.                                                                                                    |
| Step 5 | <pre>qos video Example: Device(media-stream)# qos video</pre>                                                                                            | Configures over-the-air QoS class, as 'video'.                                                                                                    |
| Step 6 | <pre>violation {drop   fallback } Example: Device(media-stream) # violation drop</pre>                                                                   | Configures the violation mode.                                                                                                    |
| Step 7 | <pre>rrc-evaluation { initial   periodic } Example: Device(media-stream) # rrc-evaluation initial</pre>                                                  | Configure Resource Reservation Control (RRC)<br>re-evaluation admission, which provides initial<br>or periodic admission evaluation. The<br>re-evaluation admission occurs at 2, 4,8, and so<br>on seconds. |
| Step 8 | <pre>priority priority-value Example: Device (media-stream) # priority 6</pre>                                                                           | Sets the priority value. The valid range is from 1-8, with 1 being the lowest.                                                                                                    |

# **Enabling a Media Stream per WLAN (GUI)**

### Procedure

| Step 1 | Choose Configuration > Tags & Profiles > WLANs.                                             |  |
|--------|---------------------------------------------------------------------------------------------|--|
| Step 2 | On the WLANs page, click the name of the WLAN or click Add to create a new one.             |  |
| Step 3 | In the Add/Edit WLAN window that is displayed, click the Advanced tab.                      |  |
| Step 4 | Check the Enabling a Media Stream for each WLAN check box to enable Media Stream on the WLA |  |
| Step 5 | Save the configuration.                                                                     |  |

# **Enabling a Media Stream per WLAN (CLI)**

Follow the procedure given below to enable a media stream for each WLAN:

|        | Command or Action                                     | Purpose                                   |
|--------|-------------------------------------------------------|-------------------------------------------|
| Step 1 | configure terminal                                    | Enters global configuration mode.         |
|        | Example:                                              |                                           |
|        | Device# configure terminal                            |                                           |
| Step 2 | wlan wlan_name                                        | Enters WLAN configuration mode.           |
|        | Example:                                              |                                           |
|        | Device(config)# wlan wlan5                            |                                           |
| Step 3 | shutdown                                              | Disables the WLAN for configuring its     |
|        | Example:                                              | parameters.                               |
|        | Device(config-wlan)# shutdown                         |                                           |
| Step 4 | media-stream multicast-direct                         | Configures multicast-direct for the WLAN. |
|        | Example:                                              |                                           |
|        | Device(config-wlan)# media-stream<br>multicast-direct |                                           |
| Step 5 | no shutdown                                           | Enables the WLAN.                         |
|        | Example:                                              |                                           |
|        | Device(config-wlan)# no shutdown                      |                                           |

# **Configuring the General Parameters for a Media Stream (GUI)**

### Procedure

| Step 1<br>Step 2<br>Step 3 | Choose <b>Configuration</b> > <b>Wireless</b> > <b>Media Stream</b> .<br>Check the <b>Multicast Direct Enable</b> check box to enable multicast direct globally on the local mode.<br>In the <b>Session Message Config</b> section, enter the values for the following parameters |
|----------------------------|----------------------------------------------------------------------------------------------------|
| -                          | Session Announcement URL     Session Announcement Email                                                                                                    |
|                            | Session Announcement Eman     Session Announcement Phone                                                                                                    |
|                            | Session Announcement Note                                                                                                    |
| Step 4                     | Save the configuration.                                                                                                    |

# **Configuring the General Parameters for a Media Stream (CLI)**

Follow the procedure given below to configure the general parameters for a media stream:

|        | Command or Action                                                                                         | Purpose                                                                                     |
|--------|----------------------------------------------------------------------------------------------------|---------------------------------------------------------------------------------------------|
| Step 1 | configure terminal                                                                                        | Enters global configuration mode.                                                           |
|        | Example:                                                                                                  |                                                                                             |
|        | Device# configure terminal                                                                                |                                                                                             |
| Step 2 | <pre>wireless media-stream message { URL url   email email-address   phone phone-no   notes notes }</pre> | Configures various message configuration parameters, such as phone, URL, email, and notes.  |
|        | Example:                                                                                                  |                                                                                             |
|        | Device(config)# wireless media-stream<br>message url www.xyz.com                                          |                                                                                             |
| Step 3 | wireless media-stream multicast-direct                                                                    | Enables multicast direct globally for local mode.                                           |
|        | <b>Example:</b><br>Device(config)# wireless media-stream<br>multicast-direct                              | <b>Note</b> This configuration will not impact flex and fabric media-stream configurations. |
| Step 4 | exit                                                                                                    | Returns to privileged EXEC mode.                                                            |
| •      | Example:                                                                                                  |                                                                                             |

| Command or Action    | Purpose |
|----------------------|---------|
| Device(config)# exit |         |

# **Configuring Multicast Direct Admission Control (GUI)**

### Procedure

| Step 1 | Choose Configuration > Wireless > Media Stream.                                                                                                    |  |
|--------|----------------------------------------------------------------------------------------------------|--|
| Step 2 | Check the Media Stream Admission Control (ACM) check box to enable multicast direct admission control.                                                                                                    |  |
| Step 3 | In the <b>Maximum Media Stream RF bandwidth</b> (%) field, enter the percentage of the maximum bandwidth to be allocated for media applications on this radio band. Valid range is from 5 to 85. When the client reaches a specified value, the AP rejects new calls on this radio band.                                                                                                    |  |
| Step 4 | In the Maximum Media Bandwidth (%) field, enter the bandwidth. Valid range is from 5 to 85%.                                                                                                    |  |
| Step 5 | From the <b>Client Minimum Phy Rate</b> drop-down list, select the minimum transmission data rate or the rate<br>in kilobits per second at which the client can operate. If the transmission data rate is below the physical rate<br>either the video will not start or the client may be classified as a bad client. The bad client video can be demote<br>for better effort QoS or subject to denial. |  |
| Step 6 | In the <b>Maximum Retry Percent (%)</b> field, enter the percentage of maximum retries that are allowed. The default value is 80. If it exceeds 80, either the video will not start or the client might be classified as a bad client. The bad client video can be demoted for better effort QoS or subject to denial.                                                                                  |  |
| Step 7 | Click <b>Apply</b> .                                                                                                    |  |

# **Configuring Multicast Direct Admission Control (CLI)**

Follow the procedure given below to configure multicast direct admission control:

|        | Command or Action                                    | Purpose                                                                       |
|--------|------------------------------------------------------|-------------------------------------------------------------------------------|
| Step 1 | configure terminal                                   | Enters global configuration mode.                                             |
|        | Example:                                             |                                                                               |
|        | Device# configure terminal                           |                                                                               |
| Step 2 | ap dot11 {24ghz   5ghz } shutdown                    | Disables the 802.11 network.                                                  |
|        | Example:                                             |                                                                               |
|        | Device(config)# ap dot11 24ghz shutdown              |                                                                               |
|        |                                                      |                                                                               |
| Step 3 | ap dot11 {24ghz   5ghz } media-stream video-redirect | Configures the redirection of the unicast video traffic to best-effort queue. |
|        | Example:                                             |                                                                               |

|         | Command or Action                                                                               | Purpose                                                                                        |
|---------|-------------------------------------------------------------------------------------------------|------------------------------------------------------------------------------------------------|
|         | Device(config)# ap dot11 24ghz<br>media-stream video-redirect                                   |                                                                                                |
| Step 4  | ap dot11 {24ghz   5ghz } cac media-stream<br>acm                                                | Enables admission control on the media-stream access category.                                 |
|         | Example:                                                                                        |                                                                                                |
|         | Device(config)# ap dot11 24ghz cac<br>media-stream acm                                          |                                                                                                |
| Step 5  | ap dot11 {24ghz   5ghz } cac media-stream<br>max-bandwidth <i>bandwidth</i>                     | Configures the maximum media bandwidth, in percent. The range is between 5-85%.                |
|         | Example:                                                                                        |                                                                                                |
|         | Device(config)# ap dot11 24ghz cac<br>media-stream max-bandwidth 65                             |                                                                                                |
| Step 6  | ap dot11 {24ghz   5ghz } cac multimedia<br>max-bandwidth bandwidth                              | Configures the maximum bandwidth allocated to Wi-Fi Multimedia (WMM) clients for               |
|         | Example:                                                                                        | media. The range is between 5-85%.                                                             |
|         | Device(config)# ap dot11 24ghz cac<br>multimedia max-bandwidth 65                               |                                                                                                |
| Step 7  | ap dot11 {24ghz   5ghz } cac media-stream                                                       | Configures the minimum PHY rate needed for                                                     |
|         | multicast-direct min-client-rate dot11Rate                                                      | a client to receive media stream as unicast.<br>Clients communicating below this rate will not |
|         | <b>Example:</b>                                                                                 | receive the media stream as a unicast flow.                                                    |
|         | media-stream multicast-direct<br>min-client-rate 800                                            | than the rate at which multicast frames are sent.                                              |
| Step 8  | ap dot11 {24ghz   5ghz } cac media-stream<br>multicast-direct max-retry-percent<br>retryPercent | Configures CAC parameter maximum retry percent for multicast-direct streams.                   |
|         | Example:                                                                                        |                                                                                                |
|         | Device(config)# ap dot11 24ghz cac<br>media-stream multicast-direct<br>max-retry-percent 50     |                                                                                                |
| Step 9  | ap dot11 {24ghz   5ghz } media-stream                                                           | Configures the maximum number of radio                                                         |
|         | multicast-direct radio-maximum value                                                            | streams. The range is from 1 to 20. Default is                                                 |
|         | Example:                                                                                        | o. variae o denotes anninted sucaris.                                                          |
|         | Device(config)# ap dot11 24ghz<br>media-stream multicast-direct<br>radio-maximum 10             |                                                                                                |
| Step 10 | ap dot11 {24ghz   5ghz } media-stream<br>multicast-direct client-maximum value                  | Configures the maximum number of allowed media streams per individual client. The              |
|         | Example:                                                                                        | maximum is 15 and the default is 0. Value 0<br>denotes unlimited streams                       |
|         | Device(config)# ap dot11 24ghz<br>media-stream multicast-direct<br>client-maximum 12            |                                                                                                |

|         | Command or Action                                                                            | Purpose                                                                                                    |
|---------|----------------------------------------------------------------------------------------------|----------------------------------------------------------------------------------------------------|
| Step 11 | ap dot11 {24ghz   5ghz } media-stream<br>multicast-direct admission-besteffort               | Configures the media stream to still be sent through the best effort queue if a media stream                          |
|         | Example:                                                                                     | cannot be prioritized due to bandwidth                                                                                |
|         | <pre>Device(config)# ap dot11 24ghz media-stream multicast-direct admission-besteffort</pre> | command to drop the stream if the media<br>stream cannot be prioritized due to bandwidth<br>availability limitations. |
| Step 12 | no ap dot11 {24ghz   5ghz } shutdown                                                         | Enables the 802.11 network.                                                                                           |
|         | Example:                                                                                     |                                                                                                    |
|         | Device(config)# no ap dot11 24ghz<br>shutdown                                                |                                                                                                    |

# **Create and Attach Policy-based QoS Profile**

The high-level steps to create and attach policy-based QoS profile are as follows:

- 1. Create a QoS Profile
- 2. Create a Service Template
- 3. Map the Service Template to the Policy Map
- 4. Map the Policy Map to the Policy Profile

## Create a QoS Profile (GUI)

| Step 1 | Click <b>Configuration</b> > <b>Services</b> > <b>QoS</b> .              |
|--------|--------------------------------------------------------------------------|
| Step 2 | Click Add to create a new QoS Policy.                                    |
| Step 3 | Enter a <b>Policy Name</b> .                                             |
| Step 4 | Enter a <b>Description</b> for the policy.                               |
| Step 5 | In the Class Default section, choose a value in the Mark drop-down list. |
| Step 6 | Enter the <b>Police(kbps)</b> value.                                     |
| Step 7 | Click Apply to Device.                                                   |
|        |                                                                          |

## Create a QoS Profile (CLI)

|        | Command or Action                                            | Purpose                                          |  |
|--------|--------------------------------------------------------------|--------------------------------------------------|--|
| Step 1 | configure terminal                                           | Enters global configuration mode.                |  |
|        | Example:                                                     |                                                  |  |
|        | Device# configure terminal                                   |                                                  |  |
| Step 2 | policy-map policy-map-name                                   | Creates a policy map.                            |  |
|        | Example:                                                     |                                                  |  |
|        | Device(config)# policy-map<br>QoS_Drop_Youtube               |                                                  |  |
| Step 3 | description description                                      | Adds a description to the policy map.            |  |
|        | Example:                                                     |                                                  |  |
|        | <pre>Device(config-pmap)# description QoS_Drop_Youtube</pre> |                                                  |  |
| Step 4 | class class-map-name                                         | Creates a policy criteria.                       |  |
|        | Example:                                                     |                                                  |  |
|        | Device(config-pmap)# class<br>QoS_Drop_Youtube1_AVC_UI_CLASS |                                                  |  |
| Step 5 | police cir committ-information-rate                          | Polices the provided committed information       |  |
|        | Example:                                                     | rate.                                            |  |
|        | Device(config-pmap-c) # police cir 8000                      |                                                  |  |
| Step 6 | conform-action drop                                          | Configures the action when the rate is less than |  |
|        | Example:                                                     | the conform burst.                               |  |
|        | Device(config-pmap-c-police)#<br>conform-action drop         |                                                  |  |
| Step 7 | exceed-action drop                                           | Configures the action when the rate is within    |  |
|        | Example:                                                     | the conform and conform plus exceed burst.       |  |
|        | <pre>Device(config-pmap-c-police)# exceed-action drop</pre>  |                                                  |  |
| Step 8 | end                                                          | Returns to privileged EXEC mode.                 |  |
|        | Example:                                                     |                                                  |  |
|        | <pre>Device(config-pmap-c-police)# end</pre>                 |                                                  |  |
| -      |                                                              | <u>.</u>                                         |  |

## **Create a Service Template (GUI)**

### Procedure

| Step 1 | Choose Configuration > | Security > Local Policy. |
|--------|------------------------|--------------------------|
|--------|------------------------|--------------------------|

- Step 2 On the Local Policy page, Service Template tab, click Add.
- **Step 3** In the **Create Service Template** window, enter the following parameters:
  - Service Template Name: Enter a name for the template.
  - VLAN ID: Enter the VLAN ID for the template. Valid range is between 1 and 4094.
  - Session Timeout (secs): Sets the timeout duration for the template. Valid range is between 1 and 65535.
  - Access Control List: Choose the Access Control List from the drop-down list.
  - Ingress QOS: Choose the input QoS policy for the client from the drop-down list
  - Egress QOS: Choose the output QoS policy for the client from the drop-down list.
- Step 4 Click Apply to Device.

## **Create a Service Template (CLI)**

|        | Command or Action                                                                                | Purpose                                                 |
|--------|--------------------------------------------------------------------------------------------------|---------------------------------------------------------|
| Step 1 | configure terminal                                                                               | Enters global configuration mode.                       |
|        | <b>Example:</b><br>Device# configure terminal                                                    |                                                         |
| Step 2 | <pre>service-template template-name Example: Device(config)# service-template qos-template</pre> | Configures the service-template or identity policy.     |
| Step 3 | <pre>vlan vlan-id Example: Device(config-service-template)# vlan 87</pre>                        | Specifies VLAN ID.                                      |
| Step 4 | <pre>absolute-timer timer Example: Device(config-service-template)# absolute-timer 3600</pre>    | Specifies session timeout value for a service template. |

|        | Command or Action                                                                 | Purpose                                         |
|--------|-----------------------------------------------------------------------------------|-------------------------------------------------|
| Step 5 | service-policy qos input <i>qos-policy</i>                                        | Configures an input QoS policy for the client.  |
|        | Example:                                                                          |                                                 |
|        | Device(config-service-template)#<br>service-policy qos input QoS_Drop_Youtube     |                                                 |
| Step 6 | service-policy qos output <i>qos-policy</i>                                       | Configures an output QoS policy for the client. |
|        | Example:                                                                          |                                                 |
|        | Device(config-service-template)#<br>service-policy qos output<br>QoS_Drop_Youtube |                                                 |
| Step 7 | end                                                                               | Returns to privileged EXEC mode.                |
|        | Example:                                                                          |                                                 |
|        | Device(config-service-template)# end                                              |                                                 |

## Map the Service Template to the Policy Map (GUI)

## Procedure

| Step 1 | Choose Configuration > Tags & Profiles > Policy.                               |
|--------|--------------------------------------------------------------------------------|
| Step 2 | On the Policy Profile page, select the Policy Profile to be mapped.            |
| Step 3 | In the Edit Policy Profile window, click Access Policies tab.                  |
| Step 4 | Use the Local Subscriber Policy Name drop-down list to select the policy name. |
| Step 5 | Click Update & Apply to Device.                                                |

## Map the Service Template to the Policy Map (CLI)

|        | Command or Action                                                                             | Purpose                                    |
|--------|-----------------------------------------------------------------------------------------------|--------------------------------------------|
| Step 1 | configure terminal                                                                            | Enters global configuration mode.          |
|        | Example:                                                                                      |                                            |
|        | Device# configure terminal                                                                    |                                            |
| Step 2 | parameter-map type subscriber<br>attribute-to-service parameter-map-name                      | Specifies the parameter map type and name. |
|        | Example:                                                                                      |                                            |
|        | Device(config)# parameter-map type<br>subscriber attribute-to-service<br>QoS-Policy_Map-param |                                            |

|         | Command or Action                                                                                   | Purpose                                         |
|---------|----------------------------------------------------------------------------------------------------|-------------------------------------------------|
| Step 3  | map-index map device-type eq filter-name                                                            | Specifies the parameter map attribute filter    |
|         | user-role eq user-name                                                                              | provided here.                                  |
|         | Device(config-parameter-map-filter)# 1<br>map device-type eq "Android" user-role<br>eq "student"    |                                                 |
| Step 4  | map-index service-template<br>service-template-name precedence<br>precedence-num                    | Specifies the service template.                 |
|         | Example:                                                                                            |                                                 |
|         | Device(config-parameter-map-filter-submode)# 1 service-template Qos_template                        |                                                 |
| Step 5  | end                                                                                                 | Returns to privileged EXEC mode.                |
|         | Example:                                                                                            |                                                 |
|         | Device(config-parameter-map-filter-submode)# end                                                    |                                                 |
| Step 6  | configure terminal                                                                                  | Enters global configuration mode.               |
|         | Example:                                                                                            |                                                 |
|         | Device# configure terminal                                                                          |                                                 |
| Step 7  | policy-map type control subscriber<br>policy-map-name                                               | Specifies the policy map type.                  |
|         | Example:                                                                                            |                                                 |
|         | Device(config)# policy-map type control<br>subscriber QoS-Policy_Map                                |                                                 |
| Step 8  | event identity-update match-all                                                                     | Specifies the match criteria to the policy map. |
|         | Example:                                                                                            |                                                 |
|         | <pre>Device(config-event-control-policymap)#     event identity-update match-all</pre>              |                                                 |
| Step 9  | class-num class always do-until-failure                                                             | Applies a class-map with a service-template.    |
|         | Example:                                                                                            |                                                 |
|         | Device(config-event-control-policymap)#<br>1 class always do-until-failure                          |                                                 |
| Step 10 | action-index map attribute-to-service table<br>parameter-map-name                                   | Applies a parameter map.                        |
|         | Example:                                                                                            |                                                 |
|         | Device(config-event-control-policymap)#<br>1 map attribute-to-service table<br>QoS-Policy_Map-param |                                                 |

## Map the Policy Map (GUI)

### Procedure

| Choose <b>Configuration</b> > <b>Security</b> > <b>Local Policy</b> > <b>Policy Map</b> tab.    |
|-------------------------------------------------------------------------------------------------|
| Click Add.                                                                                      |
| Enter a name in the <b>Policy Map Name</b> text field.                                          |
| Click Add to add the matching criteria information.                                             |
| Choose the service template from the Service Template drop-down list.                           |
| Choose the filters from Device Type, User Role, User Name, OUI and MAC Address drop-down lists. |
| Click Add Criteria                                                                              |
| Click Apply to Device.                                                                          |
|                                                                                                 |

## Map the Policy Map (CLI)

### Procedure

|        | Command or Action                                                        | Purpose                                    |
|--------|--------------------------------------------------------------------------|--------------------------------------------|
| Step 1 | configure terminal                                                       | Enters global configuration mode.          |
|        | Example:                                                                 |                                            |
|        | Device# configure terminal                                               |                                            |
| Step 2 | wireless profile policy<br>wlan-policy-profile-name                      | Configures a wireless policy profile.      |
|        | Example:                                                                 |                                            |
|        | Device(config)# wireless profile policy<br>test-policy-profile           |                                            |
| Step 3 | description profile-policy-description                                   | Adds a description for the policy profile. |
|        | Example:                                                                 |                                            |
|        | Device(config-wireless-policy)#<br>description "test policy profile"     |                                            |
| Step 4 | subscriber-policy-name policy-name                                       | Configures the subscriber policy name.     |
|        | Example:                                                                 |                                            |
|        | Device(config-wireless-policy)#<br>subscriber-policy-name QoS-Policy_Map |                                            |

# **Viewing Media Stream Information**

Use the following show commands to view the media stream information.

To view media stream general information and status, use the following commands:

#### Device# show wireless media-stream multicast-direct state

| Multicast-direct State | : enabled |
|------------------------|-----------|
| WLAN-Name              | WLAN-ID   |
|                        |           |
| zsetup_mc              | 1         |
| vwlc-mc_mo             | 3         |
| mcuc_test1             | 4         |
| mcuc_test2             | 5         |

#### Device# show wireless media-stream group summary

Number of Groups:: 4

| Stream Name | Start IP   | End IP       | Status  |
|-------------|------------|--------------|---------|
| new2        | 231.2.2.3  | 231.2.4.4    | Enabled |
| my234       | 234.0.0.0  | 234.10.10.10 | Enabled |
| uttest2     | 235.1.1.20 | 235.1.1.25   | Enabled |
| uttest3     | 235.1.1.40 | 235.1.1.200  | Enabled |

To view the details of a particular media stream, use the **show wireless media-stream client detail** *media\_stream\_name* command:

Device# show wireless media-stream group detail uttest2

| Media Stream Name        | : | uttest2          |
|--------------------------|---|------------------|
| Start IP Address         | : | 235.1.1.20       |
| End IP Address           | : | 235.1.1.25       |
| RRC Parameters:          |   |                  |
| Avg Packet Size(Bytes)   | : | 1200             |
| Expected Bandwidth(Kbps) | : | 1000             |
| Policy                   | : | Admitted         |
| RRC re-evaluation        | : | Initial          |
| QoS                      | : | video            |
| Status                   | : | Multicast-direct |
| Usage Priority           | : | 4                |
| Violation                | : | Drop             |
|                          |   |                  |

To view RRC information for a dot11 band, use the **show ap dot11** {**24ghz** | **5ghz** } **mediastream rrc** command:

Device# show ap dot11 5ghz media-stream rrc

| Multicast-direct               | : | Enabled  |
|--------------------------------|---|----------|
| Best Effort                    | : | Disabled |
| Video Re-Direct                | : | Disabled |
| Max Allowed Streams Per Radio  | : | Auto     |
| Max Allowed Streams Per Client | : | 5        |
| Max Media-Stream Bandwidth     | : | 5        |
| Max Voice Bandwidth            | : | 50       |
| Max Media Bandwidth            | : | 43       |
| Min PHY Rate (Kbps)            | : | 6000     |
| Max Retry Percentage           | : | 5        |

To view session announcement message details, use the **show wireless media-stream message details** command:

Device# show wireless media-stream message details URL : Email : abc@cisc Phone : Note : State : Disabled

To view the list of clients in the blocked list database, use the **show ip igmp snooping igmpv2-tracking** command:

```
Device# show ip igmp snooping igmpv2-tracking
Client to SGV mappings
Client: 10.10.10.215 Port: Ca1
Group: 239.255.255.250 Vlan: 10 Source: 0.0.0.0 blacklisted: no
Group: 234.5.6.7 Vlan: 10 Source: 0.0.0.0 blacklisted: no
Group: 234.5.6.9 Vlan: 10 Source: 0.0.0.0 blacklisted: no
Client: 10.10.101.177 Port: Ca2
Group: 235.1.1.14 Vlan: 10 Source: 0.0.0.0 blacklisted: no
Group: 235.1.1.16 Vlan: 10 Source: 0.0.0.0 blacklisted: no
Group: 235.1.1.18 Vlan: 10 Source: 0.0.0.0 blacklisted: no
Group: 234.5.6.7 Source: 0.0.0.0 Vlan: 10
Client: 10.10.10.215 Port: Ca1 Blacklisted: no
```

To view wireless client summary, use the **show wireless media-stream client summary** command:

Device# show wireless media-stream client summary

To view details of a specific wireless media stream, use the **show wireless media-stream client detail** command:

Device# show wireless media-stream client detail uttest2

| Media Stream Name        | : | uttest2          |
|--------------------------|---|------------------|
| Start IP Address         | : | 235.1.1.20       |
| End IP Address           | : | 235.1.1.25       |
| RRC Parameters:          |   |                  |
| Avg Packet Size(Bytes)   | : | 1200             |
| Expected Bandwidth(Kbps) | : | 1000             |
| Policy                   | : | Admitted         |
| RRC re-evaluation        | : | Initial          |
| QoS                      | : | video            |
| Status                   | : | Multicast-direct |
| Usage Priority           | : | 4                |
| Violation                | : | Drop             |